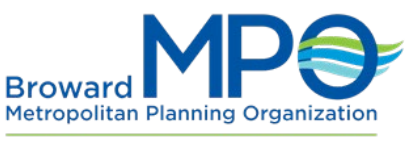

Move People & Goods | Create Jobs | Strengthen Communities

## Municipal Surtax Projects

## Online Interactive Map Help Guide

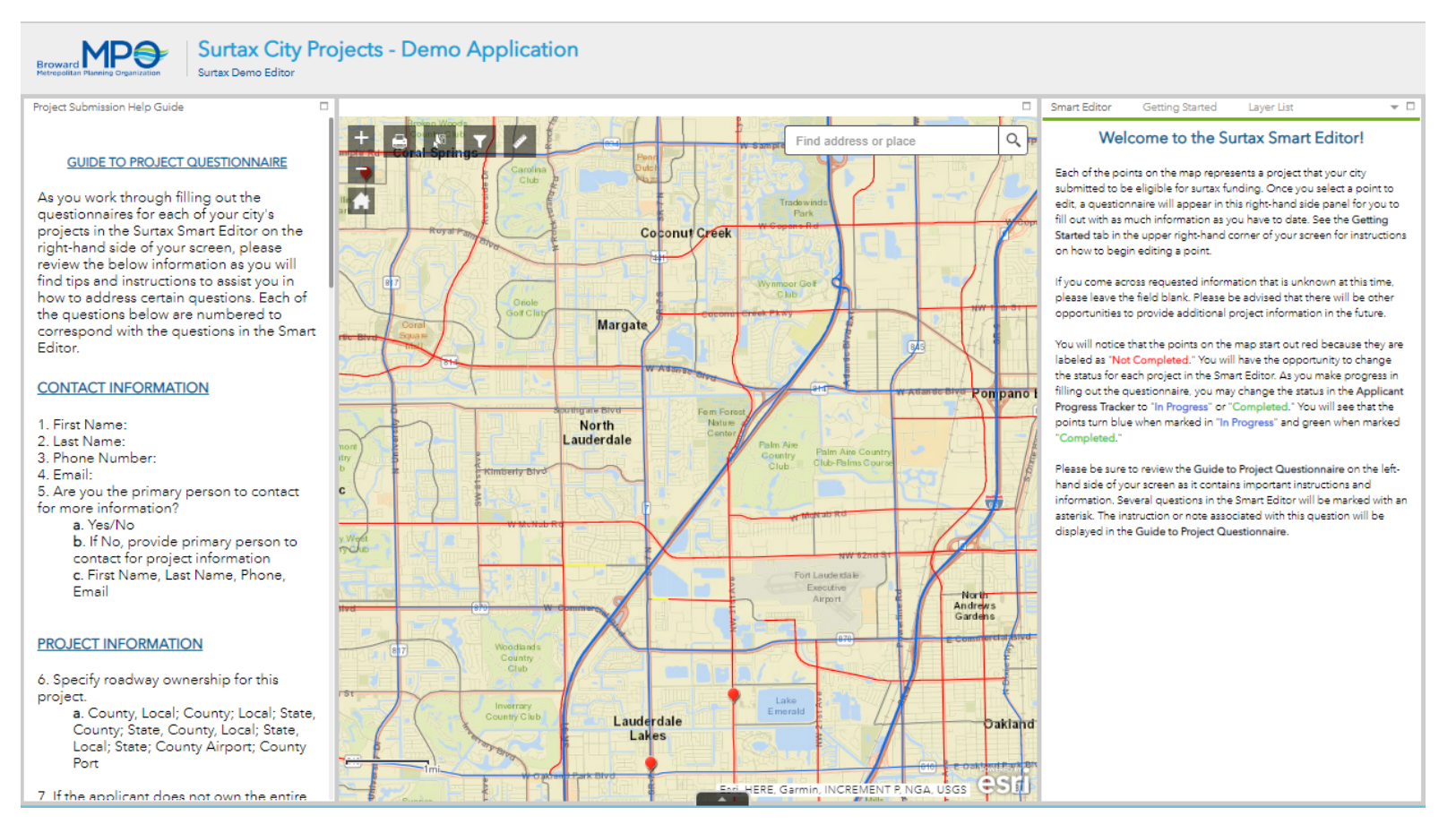

Welcome to the interactive map, this is the screen that will appear when you first open the application. Be sure to read the introduction to the Smart Editor in the right hand side panel of your screen before you begin.

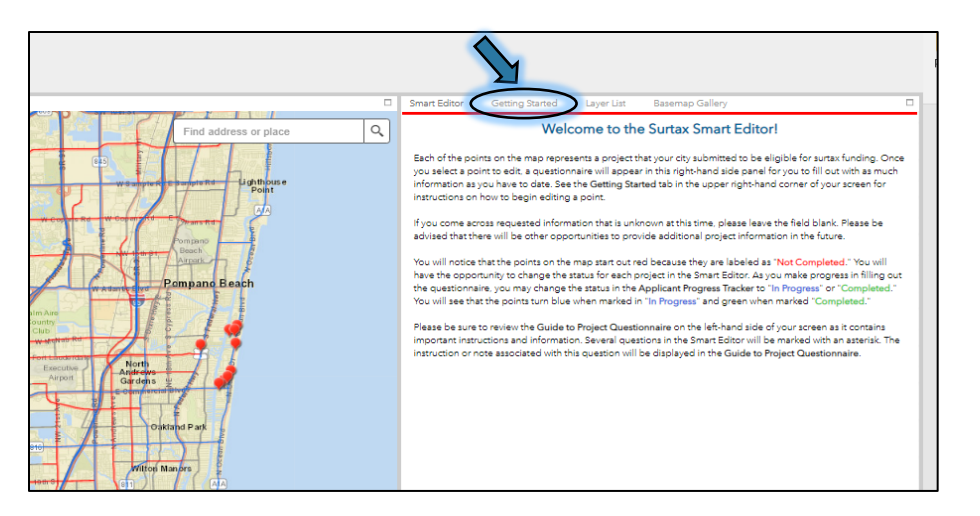

Four tabs are located in the upper right hand corner of your screen. Click on the "Getting Started" tab to learn how to start editing points on your map. See the below image for the contents of the "Getting Started" tab.

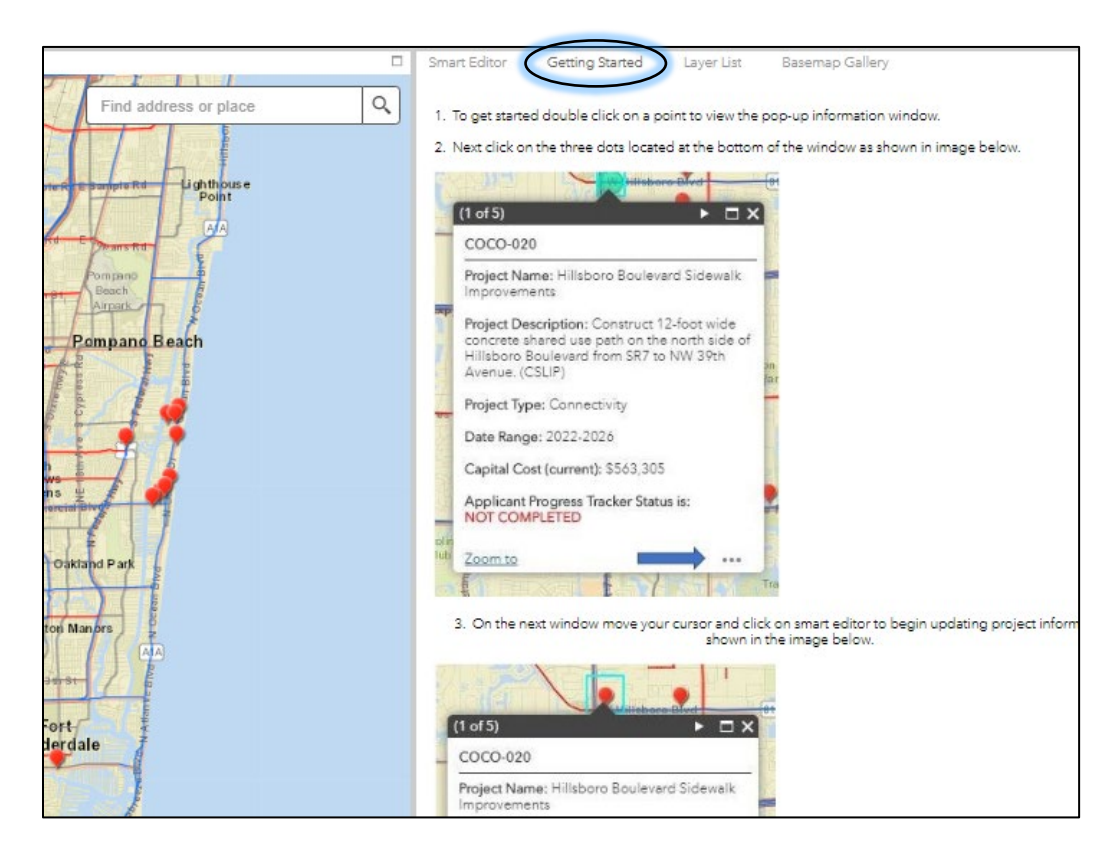

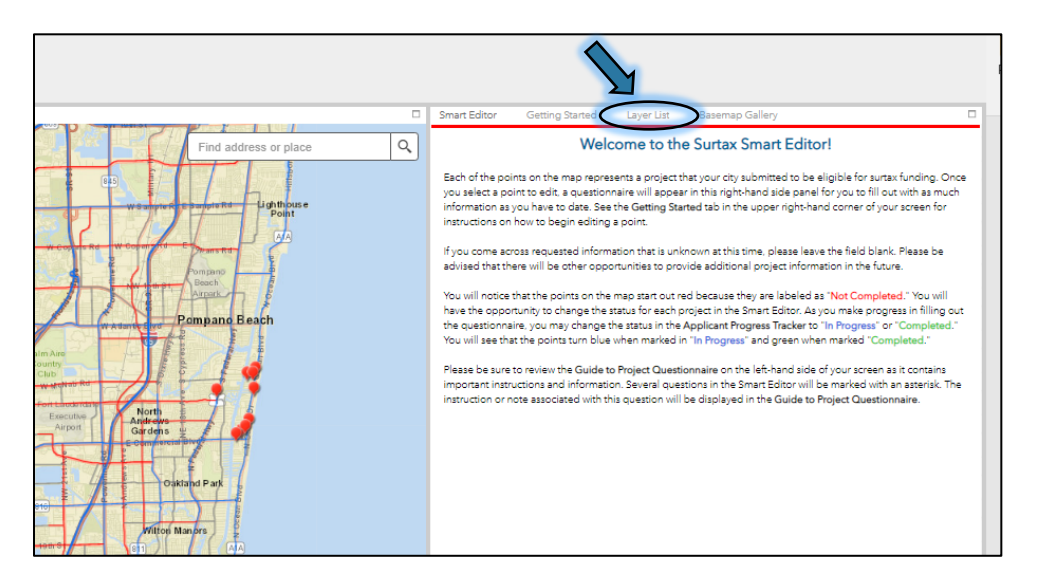

Click on the "Layer List" tab to view the map legend and turn layers on and off. See the below image for the contents of the "Layer List" tab.

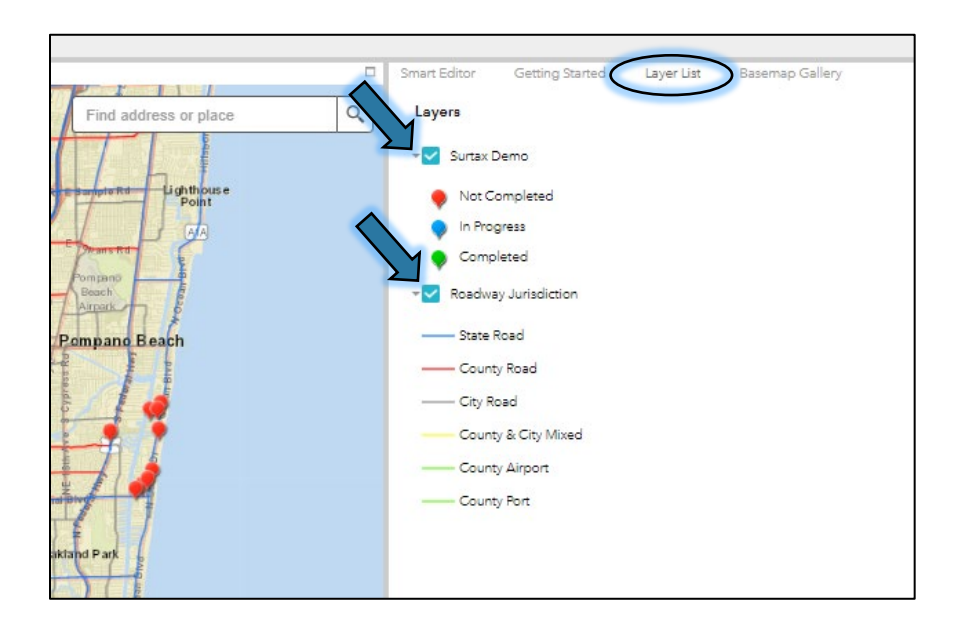

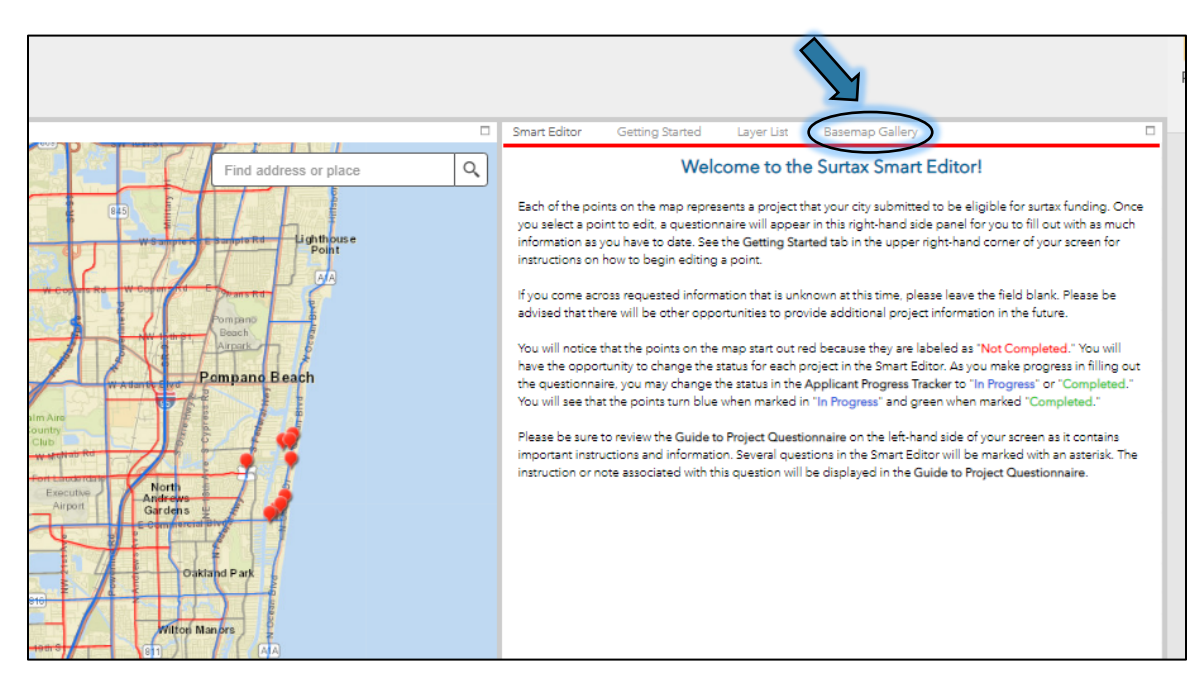

Click on the "Basemap Gallery" tab to view the different Basemaps to choose from. See the below image for the contents of the "Basemap Gallery."

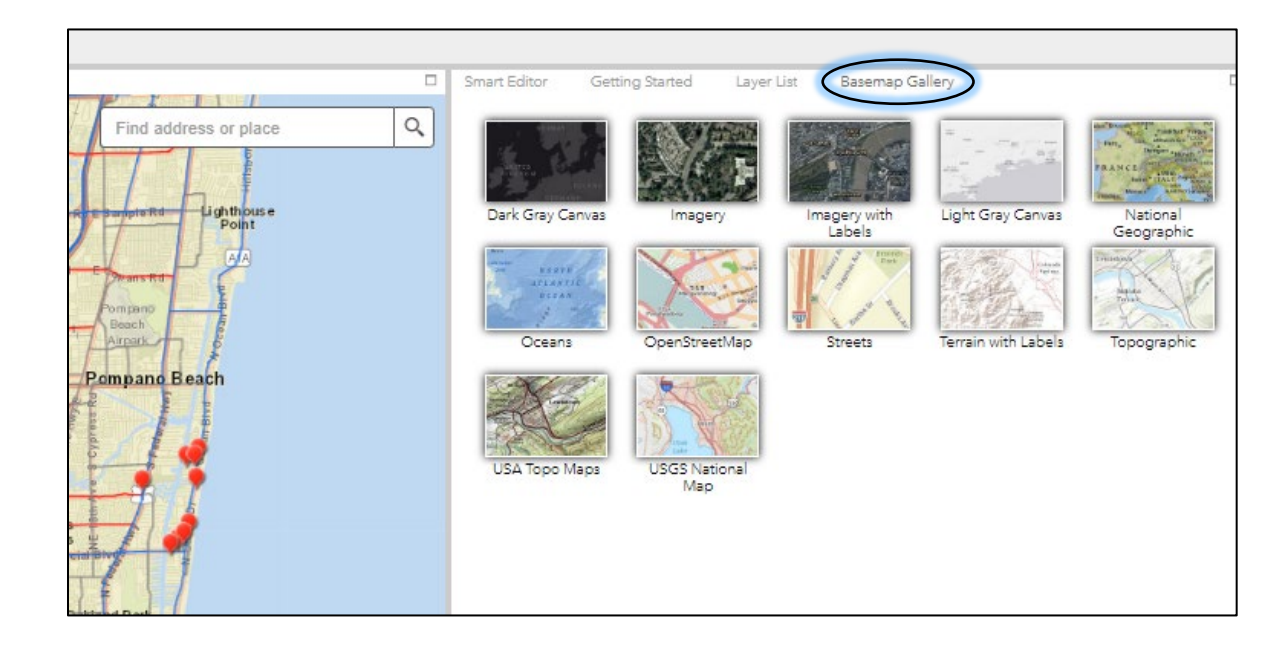

|                                 | Smart Editor Getting Started Layer List Basemap Gallery                               |         |
|---------------------------------|---------------------------------------------------------------------------------------|---------|
| Find address or place           | Q Surtax Demo                                                                         |         |
|                                 | Jurisdiction                                                                          |         |
| Sumple R E Sumple Rd Lighthouse | Any Town                                                                              |         |
|                                 | Project ID                                                                            |         |
| The Provent                     | DEMO-002                                                                              |         |
| Pompano P                       | Project Name                                                                          |         |
| Pompano Beach                   | NW 31st Avenue Improvements                                                           |         |
|                                 | Project Description                                                                   |         |
| North                           | Sidewalk, bike lanes, pedestrian cross walks, decorative landscaping, road & drainage |         |
| arcens 🖞 🖉                      | Project Type                                                                          |         |
|                                 | Complete street, Safety                                                               | Ψ.      |
| Oaktand Park                    | Date Range                                                                            | -     : |
|                                 | 2017-2021                                                                             |         |
| Witten Manors                   | Capital Cost (current)                                                                | - H.B.  |
|                                 | 2,500,000                                                                             |         |
| NE 13 W ST                      | 1. Contact First Name                                                                 |         |
| Fortauderdale                   | 2. Contact Last Name                                                                  |         |
|                                 | 3. Contact Phone                                                                      |         |
| SEALEST.                        | 4. Contact Email                                                                      |         |
|                                 | 5. Are you the primery contract for this project?                                     |         |

Click on the "Smart Editor" tab to begin editing a point on the map. The first few fields with a gray background are pre-filled and are not editable. The questions we request be addressed start with 1. "Contact First Name"

| ktand Park                                                                                                    | 14. Tell us what problem(s) this project addresses and why this project is the best solution? *                                                                                                    |             |
|----------------------------------------------------------------------------------------------------|----------------------------------------------------------------------------------------------------|-------------|
| Manors 2                                                                                                    |                                                                                                    |             |
|                                                                                                    | 15. Applicant Progress Tracker                                                                                                    |             |
|                                                                                                    | Not Completed 👻                                                                                                    |             |
| dale                                                                                                    | 16. Document Link Path *                                                                                                    |             |
|                                                                                                    |                                                                                                    |             |
| The second second second second second second second second second second second second second second second se | 17. Applicant Notes                                                                                                    |             |
|                                                                                                    |                                                                                                    |             |
|                                                                                                    | Attachment Reminder                                                                                                    |             |
| Nost                                                                                                    | Use the link below to upload all attachments. As a reminder a detailed map of the project<br>location is a required attachment, and must include as many of the following elements as<br>possible: a north arrow, street names, project limits, a legend etc. Please refer to help |             |
| ake<br>Park 6<br>more                                                                                           | Attachments:                                                                                                    |             |
| _AA                                                                                                    | None                                                                                                    |             |
|                                                                                                    | Add: Choose File No file chosen<br>Warning: Changes to attachments are saved automatically                                                                                                    | -           |
|                                                                                                    |                                                                                                    |             |
| Earl, HERE, Garmin, NGA, USGS, NPS                                                                              | Clear Save                                                                                                    | Page 8 of 8 |
|                                                                                                    |                                                                                                    | -           |

The top arrow points to the "Applicant Progress Tracker" which may be used to keep track of your progress when filling out the questionnaire for your projects. Select the drop down arrow to change to status from Not Completed to In Progress or Completed. The middle arrow points to the "Choose File" button which allows you to upload attachments, The instructions for uploading attachments are located on the left hand panel of your screen. The bottom arrow points to the "Save" button." Please remember to save your work!

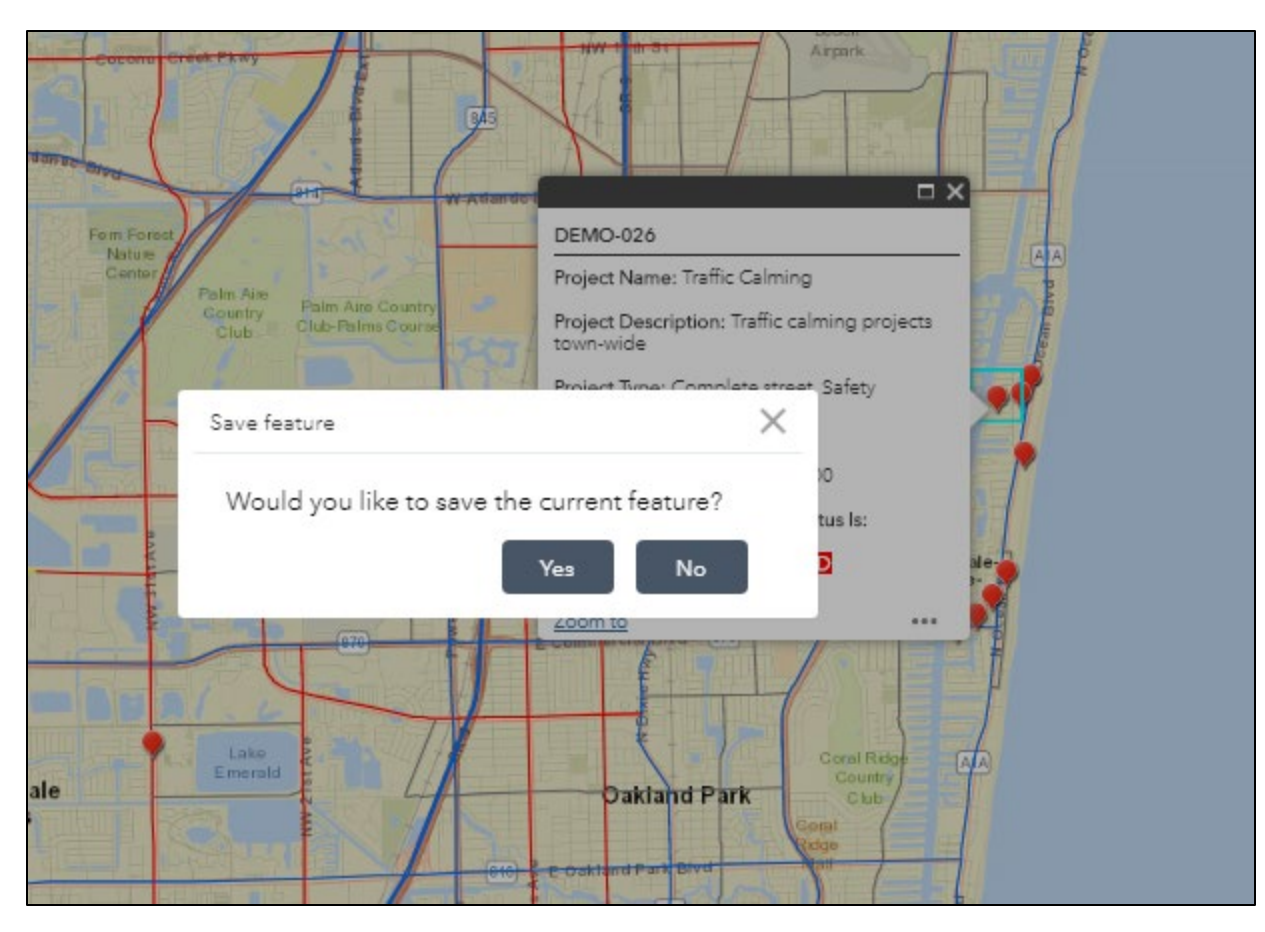

If you attempt to begin to edit another point, the application will prompt you to save the feature in case you forgot.

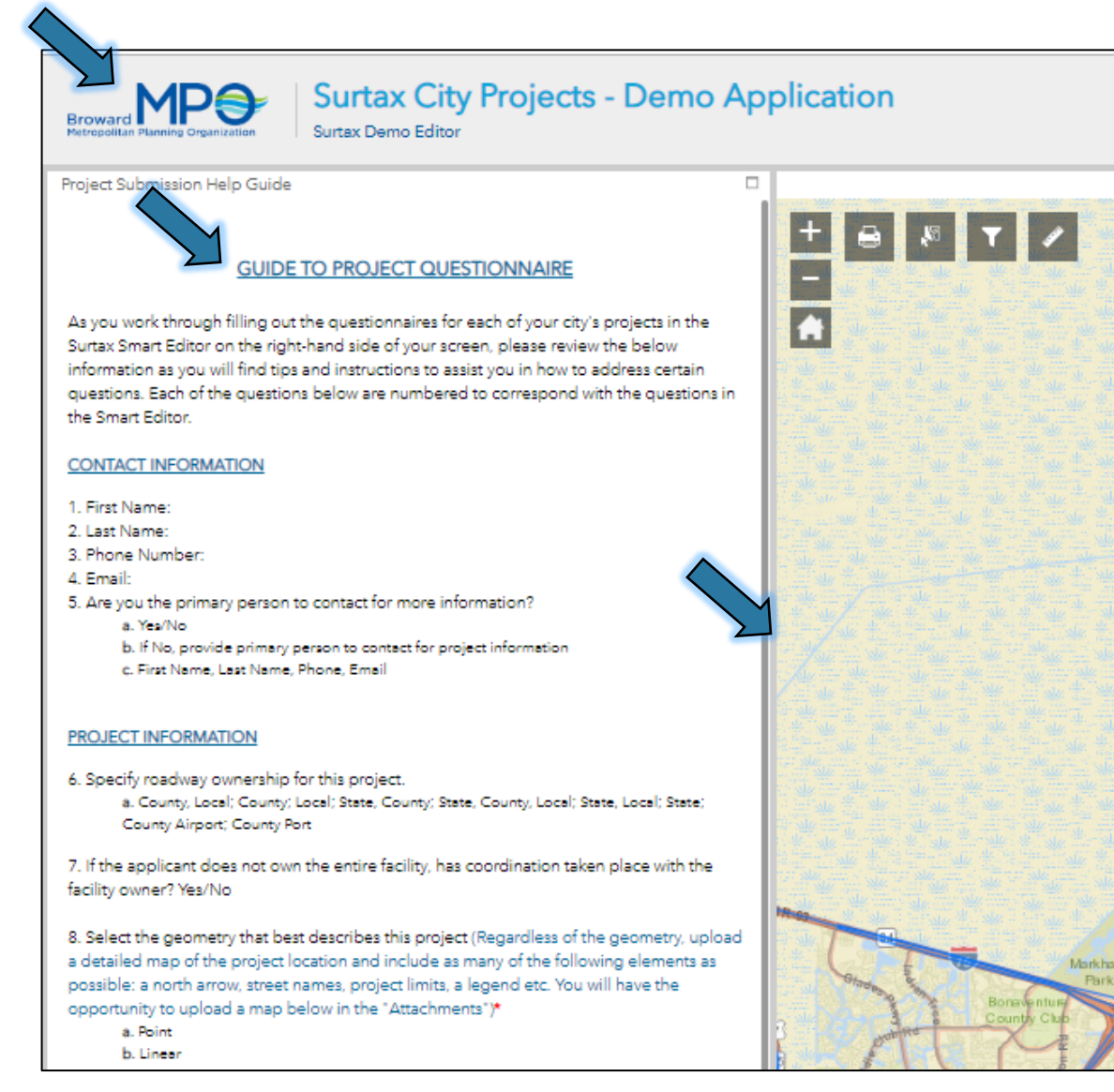

The top arrow is pointing to the MPO logo In the upper left hand corner of your screen. If you click on the logo, you will be redirected to the MPO Home page. The middle arrow is pointing to a panel titled "Guide to Project Questionnaire." Please note that as you answer the questions in the right hand side panel (the Smart Editor), you may follow along in the left hand panel as there are additional notes and instructions (shown in blue text) that provide guidance on how to address the questionnaire in the Smart Editor. The bottom arrow is pointing to the right edge of the panel which you can click and drag to the left to minimize the size of the left hand panel.

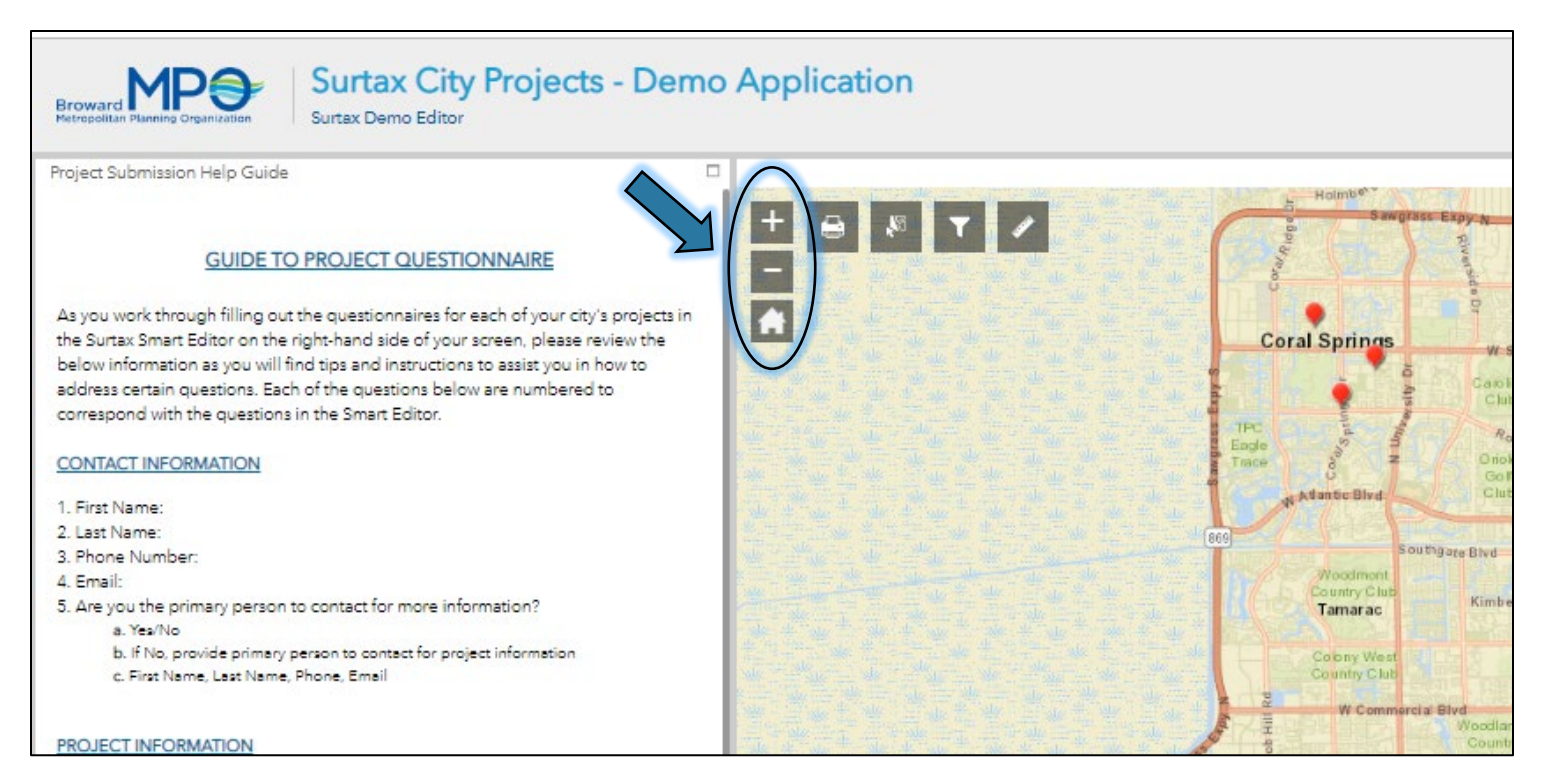

The plus, minus, and home icons on the upper left hand corner of the map adjust the scale of the map.

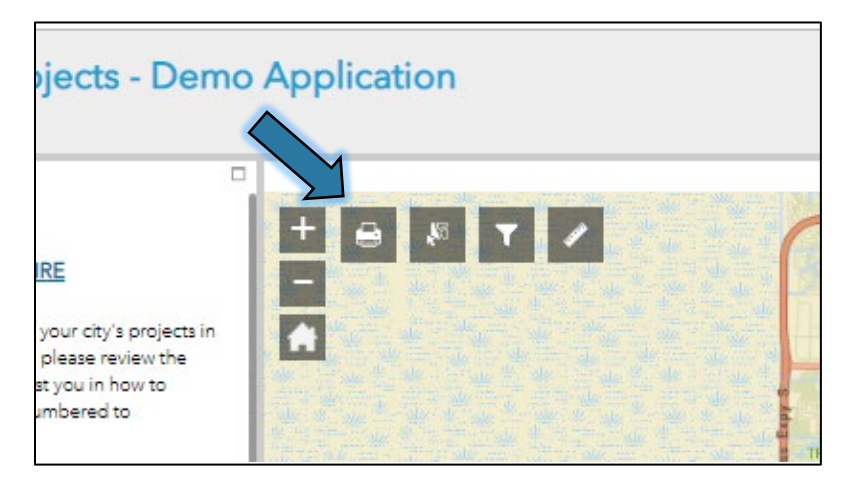

The printer icon allows you to print the map to a PDF, JPEG, PNG etc.

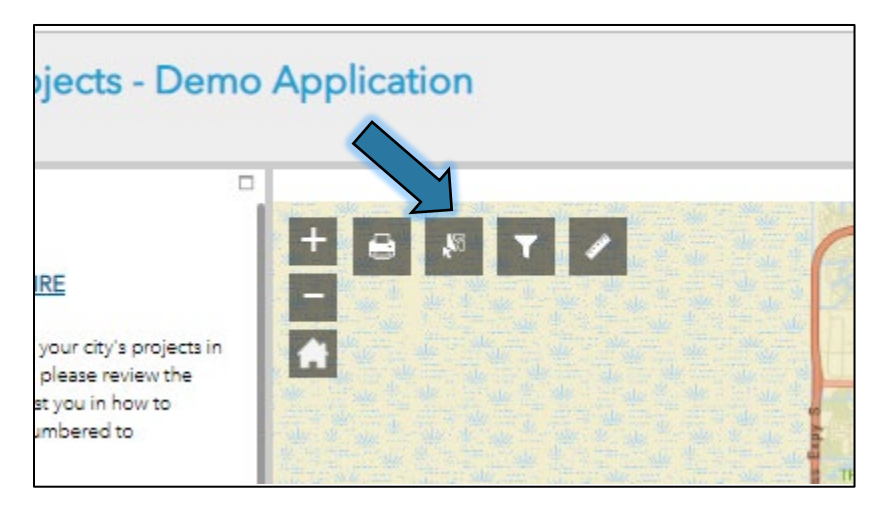

The icon to the right of the printer icon allows you to select multiple points at once. Click on the icon to begin.

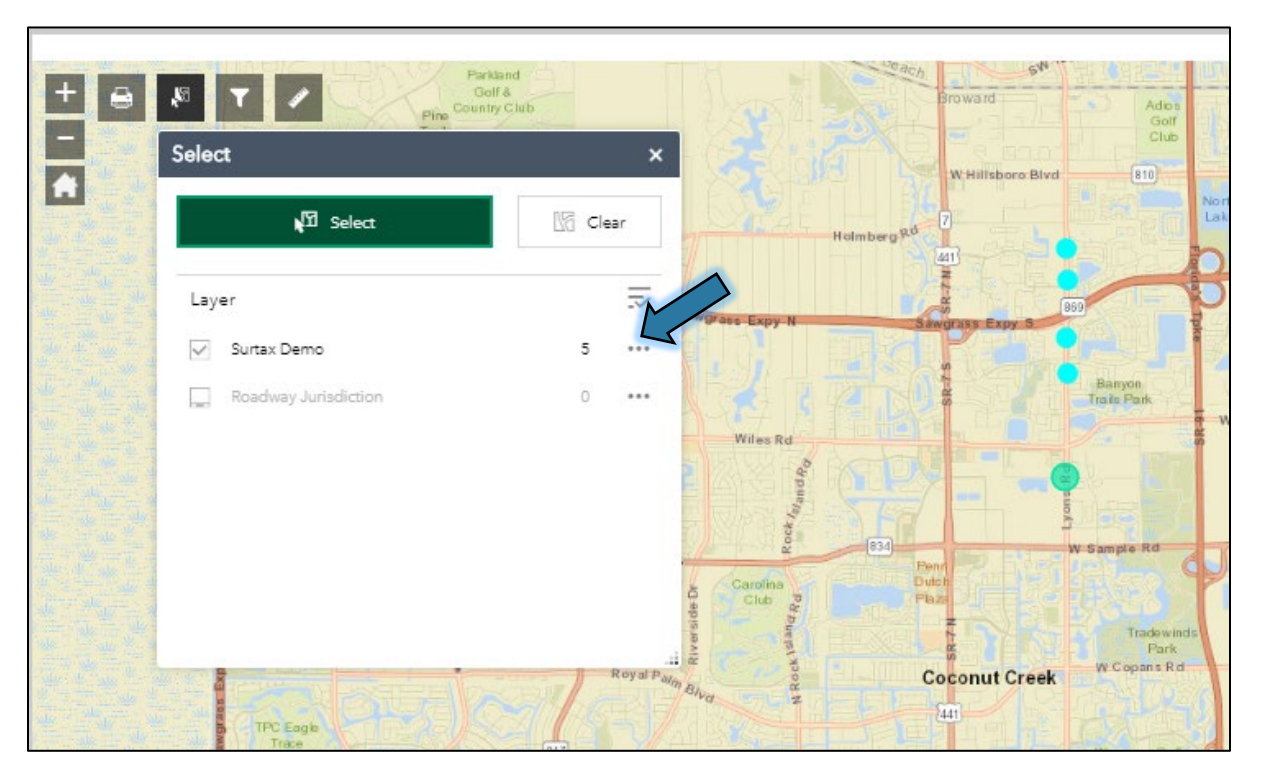

On the map, click and drag over the area that contains the points you wish to edit. Then select the three horizontal dots in the popup window.

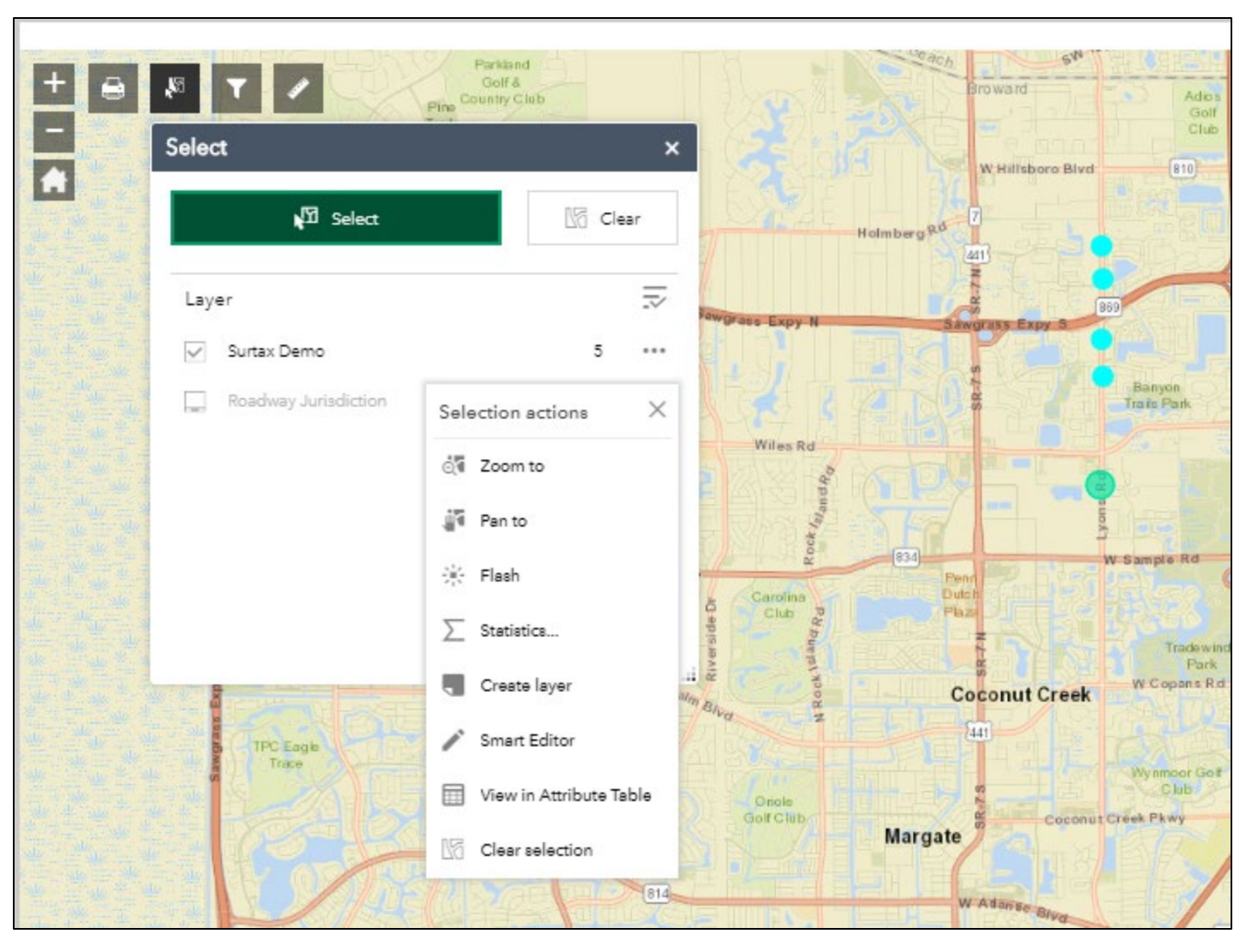

A drop down menu will appear with multiple options to choose from.

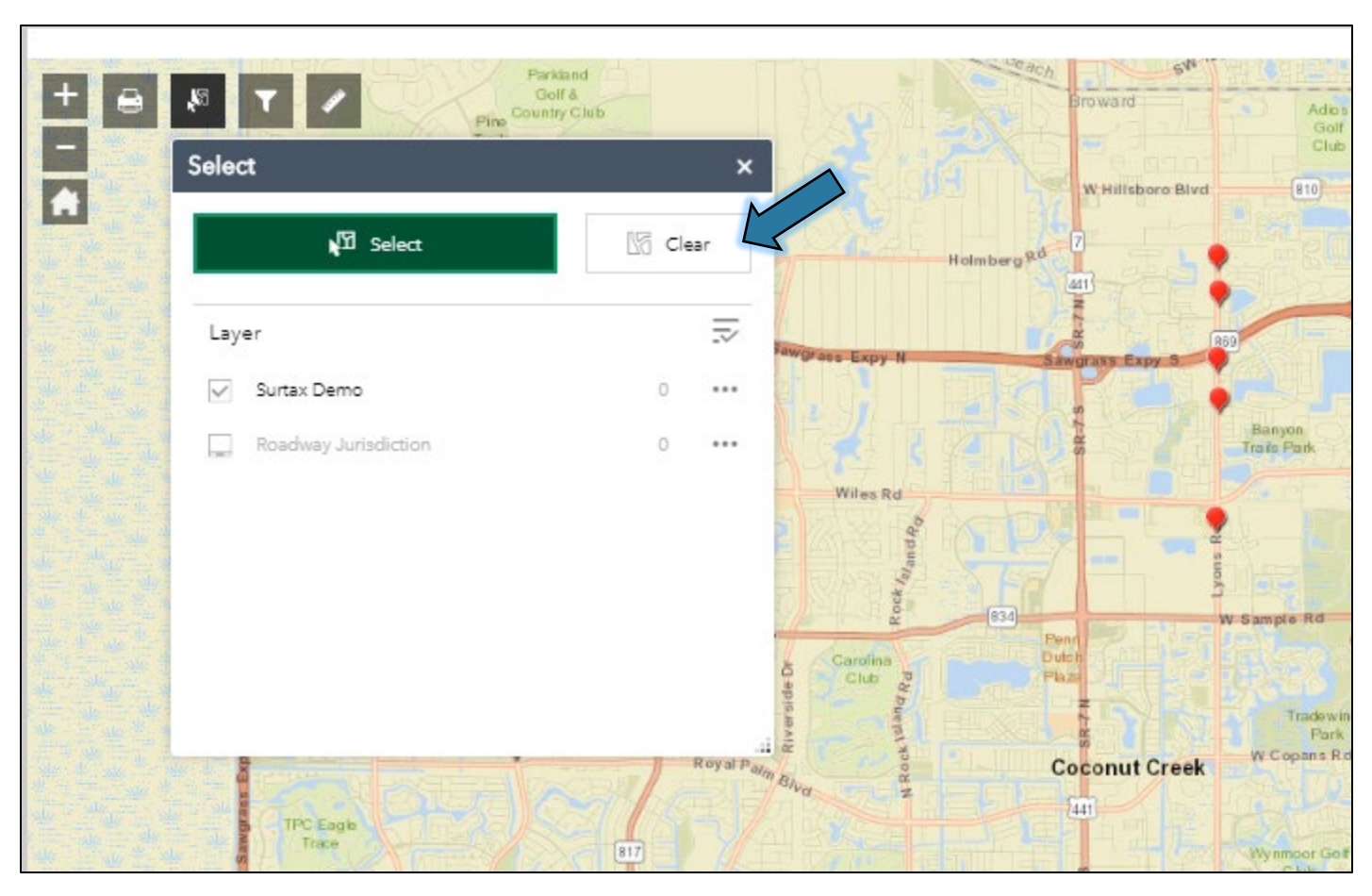

Select the "clear" button in the pop up window when you wish to clear your selection.

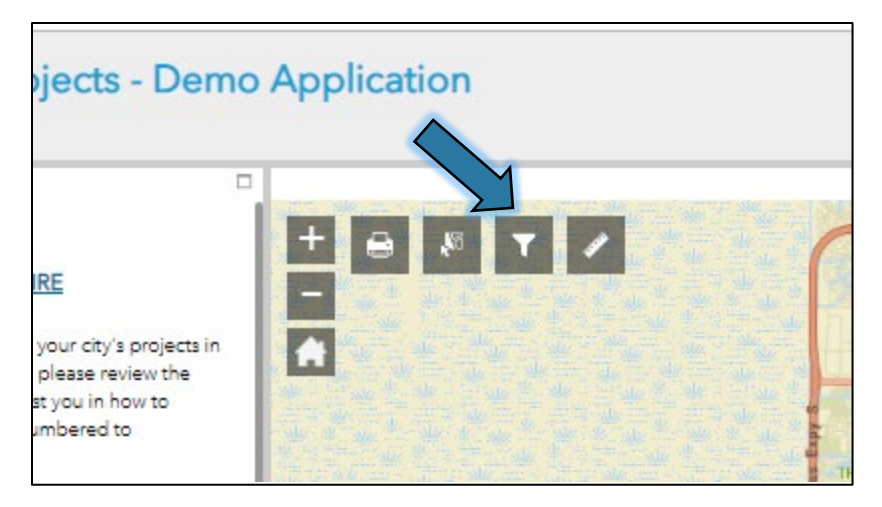

Select the filter icon to the left of the ruler icon to filter your points displayed on the map.

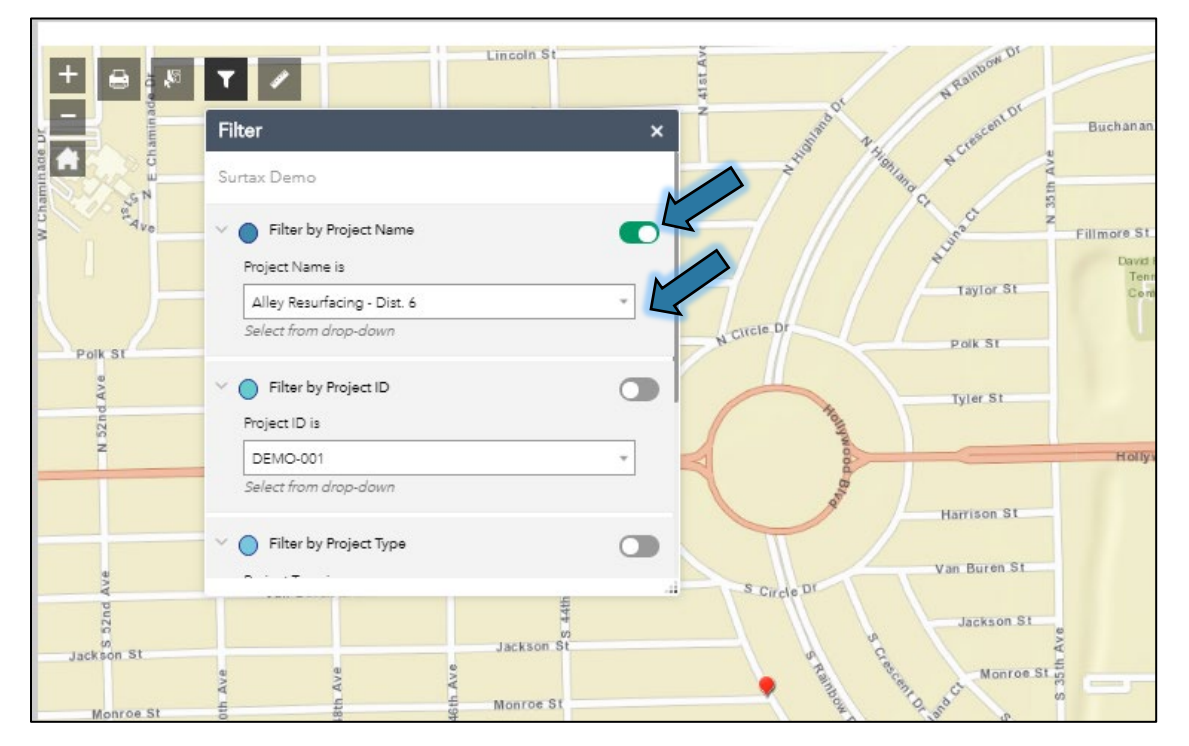

You see that there are multiple filter options including: Project Name, Project ID, Project Type and Road Jurisdiction. Click the switch to turn layers on and off. Select the different options in the filter type by clicking on the drop down menu.

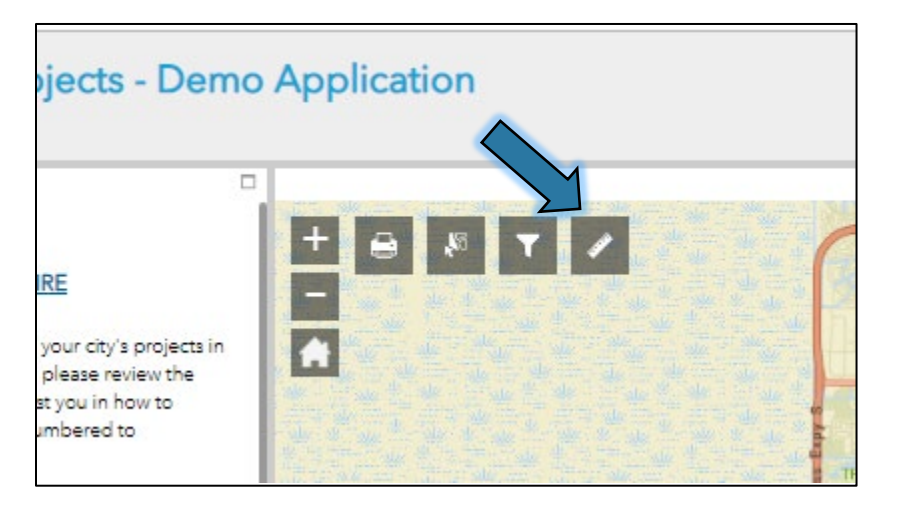

Click on the ruler icon to measure distance on the map.

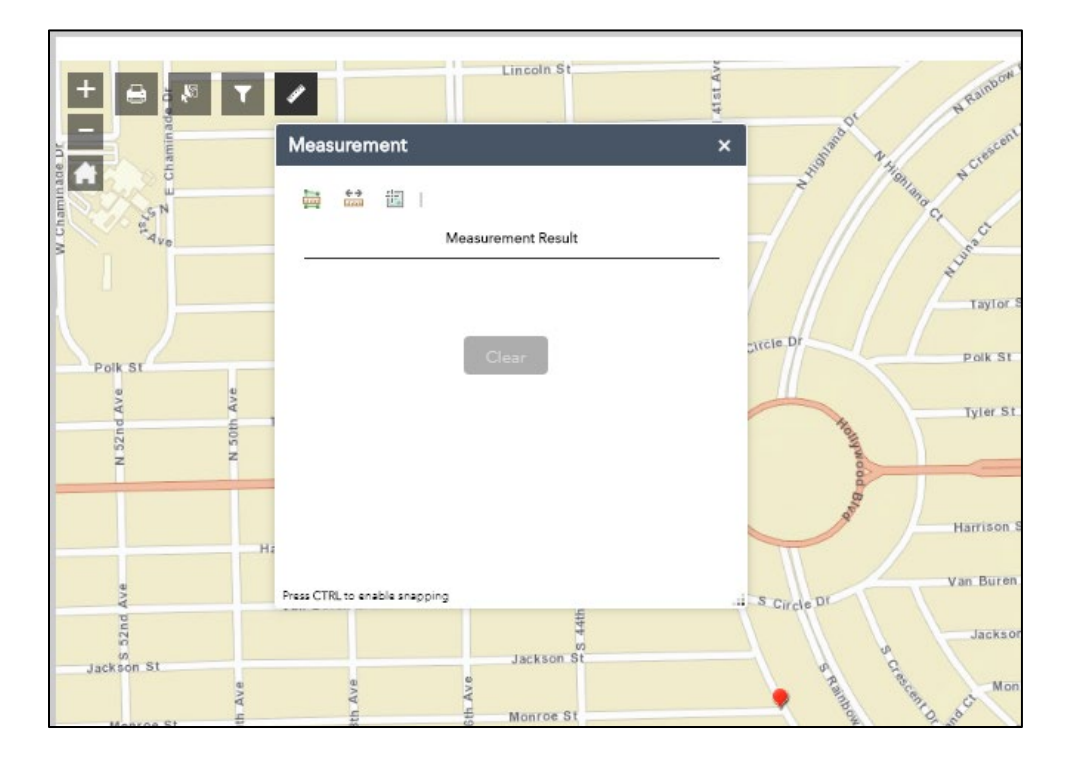

| inty;          | Sth-Ct                             |                   | Sth Ct                     | NE 11 th Ave            | PVA HIT |
|----------------|------------------------------------|-------------------|----------------------------|-------------------------|---------|
| ounty          | Rd NW 44th 5<br>95 0 /<br>845 NW 4 | StNE 43rd         | E Prospect Rd              | NE 13th<br>Ave Ate 13th | N NET   |
| iity,<br>wner? | -0.3mi                             | NW 43rd St A NE 4 | NE 420 Cori UC Carmin, INC | Coral Heights           |         |

At the bottom on the map is an "Up Arrow." If you click this arrow, it will pull up the "Attribute Table."

| GUIDE TO PROJECT QUESTIONNAIRE<br>As you work through filling out the<br>questionnaires for each of your city's |            |                              |                                                                                                    | evral Springs | Penn Charolina Charolina C |                           |                          |                         |                     | Each of the<br>submitted<br>edit, a que<br>fill out with | Welcome to the Surtax Smart Editor! Each of the points on the map represents a project that your city submitted to be eligible for surtax funding. Once you select a point to edit, a questionnaire will appear in this right-hand side panel for you to fill out with as much information as you have to date. See the Getting |                       |                      |               |         |
|----------------------------------------------------------------------------------------------------|------------|------------------------------|----------------------------------------------------------------------------------------------------|---------------|----------------------------------------------------------------------------------------------------|---------------------------|--------------------------|-------------------------|---------------------|----------------------------------------------------------|----------------------------------------------------------------------------------------------------|-----------------------|----------------------|---------------|---------|
| Options  Filter by map extent O I om to I Clear selection C Refresh                                             |            |                              |                                                                                                    |               |                                                                                                    |                           |                          |                         |                     |                                                          |                                                                                                    |                       |                      |               |         |
| Jurisdiction                                                                                                    | Project ID | Boject Name                  | Project<br>Description                                                                                                    | Project Type  | Date Range                                                                                                    | Capital Cost<br>(current) | 1. Contact First<br>Name | 2. Contact Last<br>Name | 3. Contact<br>Phone | 4. Contact Email                                         | 5. Are you the<br>primary contact<br>for more<br>information?                                                                                                    | Primary First<br>Name | Primary Last<br>Name | Primary Phone | Prima O |
| Any Town                                                                                                    | DEMO-098   | New sidewalk<br>construction | Complete<br>construction of<br>new sidewalks<br>where none<br>exists, and<br>replacement of<br>asphalt paths<br>with ADA<br>compliant<br>concrete<br>sidewalks. | Connectivity  |                                                                                                    | 20,000,000                |                          |                         |                     |                                                          |                                                                                                    |                       |                      |               |         |

You may drag the attribute table up to expand.

Note the Options button in the upper left hand corner which allows you to export the Attribute Table as a CSV file.